## **Entering Leave of Absence**

To place on employee on **paid** leave, **unpaid** leave or **return** an employee from leave, go to HRWEB>Leave Administration >HRWEB Leave of Absence>Leave of Absence.

Search for the employee using the name, national ID (SSN), or the 7-digit HR/Payroll system employee ID and click the search button

| LOA                                  |                   |                                                                                                    |
|--------------------------------------|-------------------|----------------------------------------------------------------------------------------------------|
|                                      | EMP               | ID: Empl Record: 0                                                                                                    |
| Company: EUV<br>Business Unit: EMUNV | Emory University  | Payroll Status: Active<br>Job Code: KJ04 HRIS Specialist II                                                                                                    |
| Department: 160060                   | HR: Data Services | Last Date Worked:<br>Expected Return Date:                                                                                                    |
|                                      |                   |                                                                                                    |
| 00/47/                               |                   | Find View All First <b>1 of 1 L</b> ast                                                                                                    |
| Effective Date: 08/1//.              | 2014 🛛 Action:    | Reason Code: State State |

To enter an update to the employee record, type in the effective date for the update in this format:  $MM\DD\YYYY$  or click the calendar icon to select the effective date

| L                                                                                             |                                                                                            |
|-----------------------------------------------------------------------------------------------|--------------------------------------------------------------------------------------------|
| Look Up Action                                                                                |                                                                                            |
| Action: begins with 🗸                                                                         |                                                                                            |
| Look Up Clear Cancel Basic Lookup                                                             | Click the magnifying glass next to the action field to see possible Actions and select the |
| Search Results                                                                                | action.                                                                                    |
| View 100 First 💽 1-3 of 3 🕞 Last                                                              |                                                                                            |
| Action Description   LOA Leave of Absence   PLA Paid Leave of Absence   RFL Return from Leave |                                                                                            |
|                                                                                               |                                                                                            |
|                                                                                               |                                                                                            |

## **Entering Leave of Absence**

Click the magnifying glass next to the Reason Code Field and select the Reason Code

| Look Up F             | Reason Code                   |              | Look Up F              | Reason Code               | ×            |
|-----------------------|-------------------------------|--------------|------------------------|---------------------------|--------------|
| Action:<br>Reason Cod | PLA<br>e: begins with V       |              | Action:<br>Reason Code | LOA<br>e: [begins with V] |              |
| Look Up               | Clear Cancel                  | Basic Lookup | Look Up                | Clear Cancel              | Basic Lookup |
|                       |                               |              | Search Res             | sults                     |              |
| Search Re             | sults                         |              | View 100 Fi            | irst 🕚 1-15 of 15 🕑 Last  |              |
| View 100 F            | irst 🕚 1-12 of 12 🕑 Last      |              | Reason Code            | Description               |              |
| Reason Code           | Description                   |              | ADM                    | Administrative            |              |
| ADM                   | Administrative                |              | CFC                    | Canadian Forces           |              |
| DSJ                   | Medical - Job Related         |              | DSJ                    | Medical - Job Related     |              |
| DON                   | Medical Non Job Polated       |              | DSN                    | Medical - Non Job Related |              |
| EDU                   | Education                     |              | EDU                    | Education                 |              |
| EDU                   | Education                     |              | FML                    | FMLA - Employee           |              |
| FMA                   | FMLA - Employee               |              | MIL                    | Military Service          |              |
| MIL                   | Military Service              |              | NTT                    | Non Teaching Time         |              |
| PAR                   | Faculty Parental Leave        |              | PAR                    | Parental Leave            |              |
| PER                   | Personal                      |              | PER                    | Personal                  |              |
| PRO                   | Professional                  |              | PRO                    | Professional              |              |
| PRS                   | Prestigious                   |              | PRS                    | Prestigious               |              |
| SAB                   | Sabbatical                    |              | SAB                    | Sabbatical Leave          |              |
| SEA                   | Seasonal Leave of Absence     |              | SEA                    | Seasonal                  |              |
| JEN .                 | Concerner Course of Abbellios |              | SLA                    | Student Leave of Absence  |              |

Be sure to click "Save" in the lower left corner when you are done!

| DA                       |                   |                                       |
|--------------------------|-------------------|---------------------------------------|
|                          | EMP               | ID: Empl Record: 0                    |
| Company: EUV E           | Emory University  | Payroll Status: Active                |
| Business Unit: EMUNV     |                   | Job Code: KJ04 HRIS Specialist II     |
| Department: 160060 H     | IR: Data Services | Last Date Worked:                     |
| Location Code: 1599002 1 | 599 CLIFTON RD    | Expected Return Date:                 |
|                          |                   | Find   View All First 🚺 1 of 1 🖸 Last |
| Effective Date: 08/17/20 | 14 🖻 Action:      | PLA 🧠 Reason Code: PER 🔍              |
|                          |                   |                                       |
|                          |                   |                                       |
|                          |                   |                                       |
| Save B Peturn to Search  |                   |                                       |